# WIALON: БЫСТРЫЙ СТАРТ

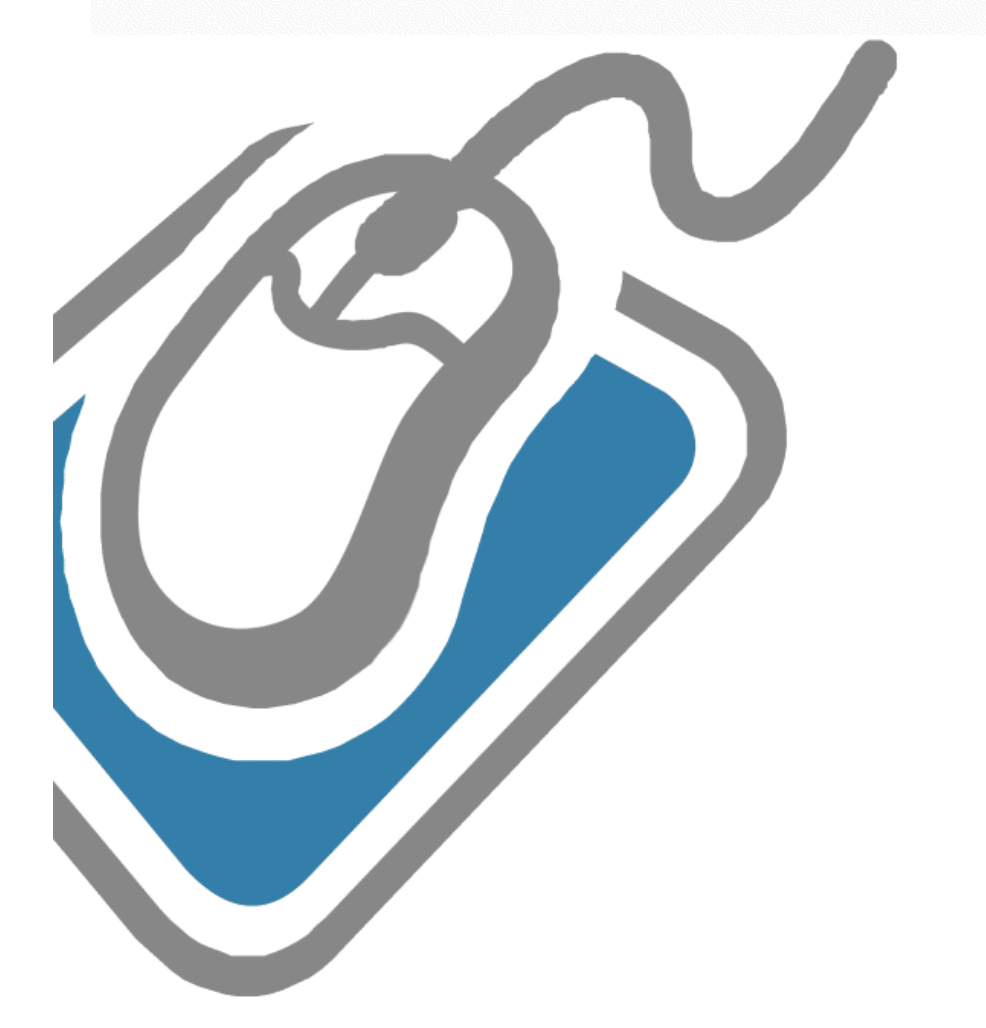

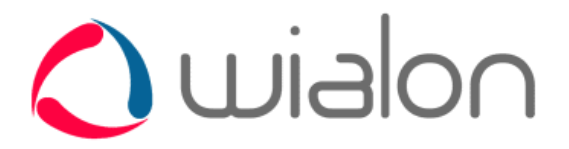

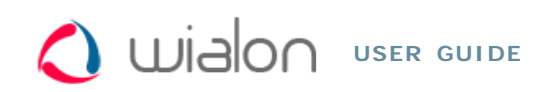

| IALON: БЫСТРЫ                                                                                  | И СТАРТ                                                                                                    |                                  | Содержание                                                                                           |
|------------------------------------------------------------------------------------------------|----------------------------------------------------------------------------------------------------|----------------------------------|----------------------------------------------------------------------------------------------------|
| 1. ВХОД НА САЙТ №                                                                              | ІОНИТОРИН                                                                                                    | ГА                               | •WIALON: БЫСТРЫЙ СТАРТ<br>•1. ВХОД НА САЙТ<br>МОНИТОРИНГА                                            |
| На стартовой странице в<br>«Войти».<br>1) Поддерживаемыми брау<br>Internet Explorer 8+, Google | <ul> <li>2. ИНТЕРФЕЙС</li> <li>3. НАСТРОЙКИ</li> <li>ПОЛЬЗОВАТЕЛЯ</li> <li>4. СОЗДАНИЕ ОБЪЕКТА</li> <li>5. ПРОВЕРКА ОБЪЕКТА</li> </ul> |                                  |                                                                                                    |
|                                                                                                |                                                                                                    |                                  | <ul> <li>6. СОЗДАНИЕ ГЕОЗОН</li> <li>7. НАСТРОЙКА</li> <li>УВЕДОМЛЕНИЯ</li> <li>8. ОТЧЕТЫ</li> </ul> |
|                                                                                                | Пользователь:<br>Пароль:<br>Language:                                                                                                  | username<br><br>русский <b>т</b> |                                                                                                    |
| 8                                                                                              | 🔄 Запомнить н                                                                                                    | на этом компьютере<br>Войти      |                                                                                                    |
|                                                                                                |                                                                                                    |                                  |                                                                                                    |

# 2. ИНТЕРФЕЙС

Вы вошли на сайт мониторинга. Справа отображается карта, а также отчеты, сообщения - в зависимости от выбранного режима. Слева - рабочая область. Над рабочей областью располагается переключатель режимов «карта - сообщения - отчеты». Вкладки на рабочей области могут меняться: «Мониторинг», «Треки», «Мои Места», «Геозоны», «Уведомления», «Задания» и т.д. Для переключения между вкладками подведите курсор мыши и выберите нужную из списка.

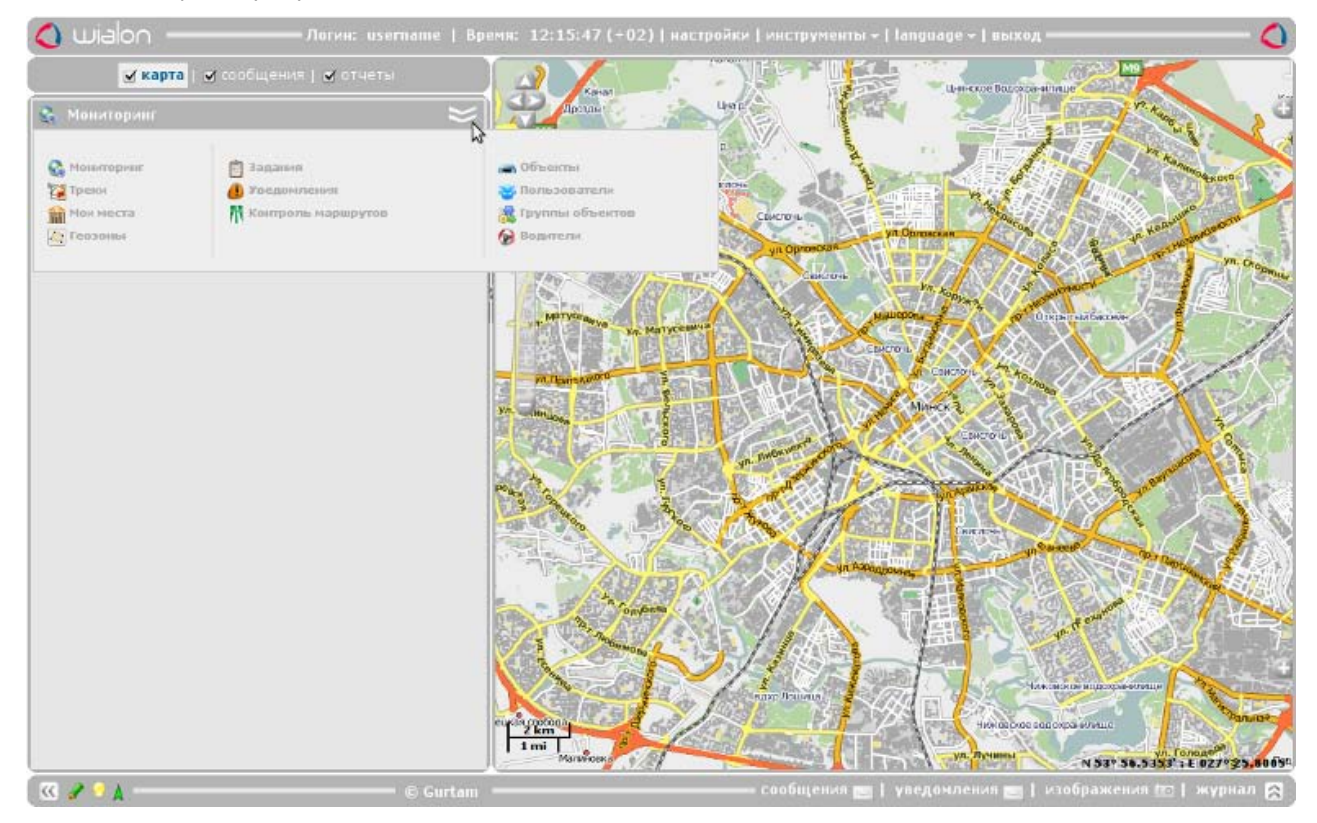

Перетягивая карту при помощи мыши, а также масштабируя ее при помощи колеса прокрутки мыши, переместитесь к месту (городу), который будет являться для Вас основным в процессе мониторинга.

## 3. НАСТРОЙКИ ПОЛЬЗОВАТЕЛЯ

настроек.

Теперь откройте диалог настроек пользователя (ссылка «настройки» вверху окна). Укажите свою временную зону, которая важна для корректного отображения времени в отчетах, сообщениях, подсказках и т.п. В этом же диалоге перейдите на вкладку «Карты» и поставьте флаг «Сохранить координаты и масштаб». Это приведет к тому, что выбранная Вами текущая позиция карты будет восстановлена при каждом последующем входе на сайт. В конце нажмите ОК для сохранения новых

| Настройки пользователя                                      |                                                       |   |  |  |  |  |  |
|-------------------------------------------------------------|-------------------------------------------------------|---|--|--|--|--|--|
| Настройки Панель мониторинга                                | Карты Ретрансляция                                    |   |  |  |  |  |  |
| Временная зона:                                             | (+03:00) Багдад, Москва, Санкт-Петербург, Волгоград 🔻 |   |  |  |  |  |  |
| Переход на летнее время:<br>E-mail:                         | ✓<br>your-email@your-domain.c                         | ≡ |  |  |  |  |  |
| Город:                                                      |                                                       |   |  |  |  |  |  |
| Разрешить публичный доступ к                                |                                                       |   |  |  |  |  |  |
| странице локатора:<br>Телефонные номера пользователя:       |                                                       |   |  |  |  |  |  |
|                                                             | Изменить пароль                                       |   |  |  |  |  |  |
| Единицы США (мили, галлоны):<br>Использовать общую для всех |                                                       | • |  |  |  |  |  |

| Настройки пользователя                                                                      |          |              |  |  |  |  |
|---------------------------------------------------------------------------------------------|----------|--------------|--|--|--|--|
| Настройки Панель мониторинг                                                                 | а Карты  | Ретрансляция |  |  |  |  |
| Coxpанить координаты и масштаб:<br>Включить Microsoft Virtual Earth:<br>URL WebGIS сервера: | Сбросить |              |  |  |  |  |

Подготовительные процедуры окончены. Теперь переходим к созданию объекта мониторинга.

### 4. СОЗДАНИЕ ОБЪЕКТА

(1) Перед тем как конфигурировать объект, убедитесь в том, что устройство направлено на Wialon. Для этого найдите соответствующий тип устройства в Фсписке поддерживаемого оборудования и задайте необходимые параметры.

Перейдите на вкладку "Объекты" в рабочей панели и нажмите кнопку «Создать объект».

| Создать объект | *    | > |
|----------------|------|---|
| 06ъ            | екты |   |

Откроется диалог создания нового объекта. Задайте объекту имя, укажите тип используемого оборудования (выберите из списка доступных), введите уникальный ID (IMEI или серийный номер) и телефонный номер SIM-карты, встроенной в объект.

| Основное Изображе                                          | ние Дополнительно Датчики | Произвольные поля | Группы | Детектор поездок |  |  |  |
|------------------------------------------------------------|---------------------------|-------------------|--------|------------------|--|--|--|
| Расход топлива Техобслуживание                             |                           |                   |        |                  |  |  |  |
| <ul> <li>Название:</li> <li>от 4 до 50 симводов</li> </ul> | Test_Unit                 |                   |        |                  |  |  |  |
| Тип устройства:                                            | Xexun TK-103 🔻            |                   |        |                  |  |  |  |
| Уникальный ID:                                             | 135792468013579           |                   |        |                  |  |  |  |
| Телефонный номер:                                          | номер: +74999212345       |                   |        |                  |  |  |  |
| Код доступа к объекту:                                     |                           |                   |        |                  |  |  |  |

На следующей вкладке «Изображение» можно выбрать картинку, которой объект будет отображаться на карте. Для этого нажмите на кнопку «Библиотека» и выберите из предложенных.

| Осно                           | овное                | <b>N</b> 30 | бражен    | ие 🗍   | Дополн   | ителы    | 10       | Датчик   | иГ  | Троизв   | ольны | е поля   | Γr         | уппы       | Де       | тектор г  | тоездок |
|--------------------------------|----------------------|-------------|-----------|--------|----------|----------|----------|----------|-----|----------|-------|----------|------------|------------|----------|-----------|---------|
| Расход топлива Техобслуживание |                      |             |           |        |          |          |          |          |     |          |       |          |            |            |          |           |         |
|                                | Текущее изображение: |             |           |        |          |          |          |          |     |          |       |          |            |            |          |           |         |
|                                |                      |             |           |        |          | -        | <u>,</u> |          |     |          |       |          |            |            |          |           |         |
| Выб                            | берите ф             | айл 👌       | райл не і | выбран |          |          |          |          |     |          |       |          |            |            |          |           |         |
|                                |                      |             |           |        |          |          |          |          |     |          |       |          |            |            |          |           |         |
|                                |                      |             |           |        |          |          |          |          |     |          |       |          |            |            |          |           |         |
|                                |                      |             |           |        |          |          |          |          |     |          |       |          |            |            |          |           |         |
| •                              | -                    | ۲           |           | $\leq$ | 1        | 2        | 2        | 2        | ۲   | JI.      | 50    | <i>@</i> | $\Delta$   | <b>(</b> ] | 39       | 2         |         |
| ana.                           | <i>#</i>             | 20          | Ľ         |        | ð        |          | <b>1</b> |          | 9   | <u>.</u> | ret   | 2        | <i>4</i>   | 1          | 4        | <u></u>   | =       |
| <b>.</b>                       |                      | 2           |           |        |          | 1        |          |          | 8   |          | 1     |          |            |            | 0        | $\wedge$  |         |
| -                              | 1000                 | 3           |           |        |          | <b>~</b> |          | 324      | n.  |          |       | -        |            |            | ~        | " 🛹<br>መቶ |         |
|                                | 00 00                | ы           | 270       |        | $\gamma$ | 1987     |          |          | 20  | 190      | \$    |          | <b>100</b> | 0          | <b>1</b> | 2         |         |
| 2                              | Y                    | 100         | - Andrew  | P.C.C. | J.       | 00       | ۲        | $\nabla$ | 8.0 | ÷.       | Ø     | 8        | 3re        |            | Ŏ        | 100       |         |
| 1                              |                      |             |           | 9      | ک        | ٨        | D        | 2        | 1   | 1        |       | K        |            | and and    | -        |           |         |
|                                | -                    | **          | ~         | -      | - 100    | -        |          |          |     | -        |       | -        | 1.40       | 4          |          |           | •       |

На вкладке «Дополнительно» укажите «Ограничение скорости, км/ч». Благодаря этой настройке впоследствии можно будет вывести интервалы превышения скорости в соответствующий отчет.

| Основное         Изображение         Дополнительно         Датчики         Произвольные поля         Группы         Детектор поездок           Расход топлива         Техобслуживание         Собслуживание         Собслуживание <t< th=""></t<> |     |  |  |  |  |  |  |
|----------------------------------------------------------------------------------------------------|-----|--|--|--|--|--|--|
| Параметры, используемые в отчетах:                                                                                                    |     |  |  |  |  |  |  |
| Ограничение скорости, км/ч:                                                                                                    | 100 |  |  |  |  |  |  |
| Предел скорости в городе, км/ч:                                                                                                    | 60  |  |  |  |  |  |  |
| Максимальный интервал между сообщениями, секунд:                                                                                                    | 0   |  |  |  |  |  |  |
| Суточная норма моточасов, часов:                                                                                                    | 0   |  |  |  |  |  |  |
| Коэффициент пробега:                                                                                                    | 1   |  |  |  |  |  |  |

В конце нажмите ОК для сохранения данных. Созданный объект появится в списке.

| •       |
|---------|
| <₽      |
| I 🦸 🔮 🖒 |
|         |

Он также появится рабочей области в панели «Мониторинг».

| 😪 Мониторинг    | ≈           |
|-----------------|-------------|
| 🔲 Объекты 🔻 💌 🛓 | ی 🕸 🕼 🕼 🏟 🍥 |
| 📄 🦪 Test_Unit   | = 🛇 🗞 🚺 🗨 😂 |
|                 |             |

## 5. ПРОВЕРКА ОБЪЕКТА

#### а) Журнал

После создания объекта данные от него должны начать поступать в систему, если все сделано правильно. При поступлении каждого нового сообщения от объекта оно отображается в "Журнале". Чтобы показать окно журнала, нажмите на кнопку в правом нижнем углу программы.

| Атрелевка                         | Цербинка                                  |                                                                                                    |
|-----------------------------------|-------------------------------------------|----------------------------------------------------------------------------------------------------|
| See Strate State                  | А101 Полольск Домодедово                  |                                                                                                    |
| 18:48:59: Объект 'Test_Unit' созд | ан успешно.                               | Бронницы                                                                                                    |
| 18:48:59: Объект 'Test_Unit' обно | влен успешно. М-4/М-6                     |                                                                                                    |
| 18:49:15: Получено SMS сообщен    | ие от объекта 'Test_Unit':                |                                                                                                    |
| PC,0002,02/11/10,15:49:12,5545.19 | 920,N,03738.3292,E,45.0km,315.0,A,010000. |                                                                                                    |
| 18:49:15: Определено местополо    | жение объекта 'Test Unit' от 18:49:12.    |                                                                                                    |
| 20 km                             |                                           | and the second second sec |
| 10 mi                             |                                           | $7N \simeq X $                                                                                                    |
| A101                              |                                           | N 55° 56.5777' : E 038° 35.0944'                                                                                                    |
|                                   | — сообщения 📷   уведомления 📷             | изображения 🔟   журнал 🔀                                                                                                    |

Кроме сообщений от объекта в журнале также регистрируются текущие операции, такие как создание и модификация геозон, уведомлений, шаблонов отчетов, настроек объектов и т.п.

#### б) Всплывающая подсказка

Отметьте объект в рабочем списке на вкладке «Мониторинг», чтобы увидеть его на карте.

| ≈           |
|-------------|
| ی 🕫 🔕 🕐 🕲   |
| = 🛇 🗞 🚺 🗨 😋 |
|             |

При наведении курсора мыши на объект во всплывающей подсказке отображается актуальная информация по объекту: последнее сообщение, положение, скорость и т.п.

| Сходня    | Долгопрудный<br>Старбеево Мытици К | Фрязино                                            |
|-----------|------------------------------------|----------------------------------------------------|
| BOK       |                                    | Лосино-Петровский Ногинск                          |
| Красногор |                                    | Балашиха<br>Реутов<br>Федурново<br>Железнолорожный |
| the los   | <b>A</b>                           | Test_Unit                                          |
| Одинцово  | тип устроиства:<br>Уникальный ID:  | 74999212345                                        |
| 1         | Телефон:                           | +74999212345                                       |
| 1015      | Последнее сообщение:               | 2010-11-04 10:34:54 (52 секунд назад)              |
| Le Cont   | Положение:                         | Покровка Ул., Москва                               |
| 101       | Скорость:                          | 30 км/ч                                            |
| Sec. 1    | Высота: Видное                     | 0                                                  |
| Троицк    | Щербинка                           |                                                    |

#### в) Режим сообщений

Наиболее надежный способ проверки работоспособности объекта - просмотр сообщений от него. Чтобы перейти в режим сообщений, щелкните по ссылке «сообщения» над рабочей областью в панели переключения режимов. Выберите интервал, за который хотите получить сообщения, и нажмите «Выполнить». В таблице можно оценить, какие сообщения от объекта поступили в систему и какие данные в них содержаться. Кроме того, на карте будет показан трек движения за заданный период.

|                              |                               |         | e III                                  | - D - A &      |                                                                                                    |                                                                                                    | 25 2 12 6                          |                            |
|------------------------------|-------------------------------|---------|----------------------------------------|----------------|----------------------------------------------------------------------------------------------------|----------------------------------------------------------------------------------------------------|------------------------------------|----------------------------|
| Объект:                      | Test_Unt •                    |         | G C E                                  | TAKMAN P       | > $>$ $<$                                                                                                    | 1 B 1 30                                                                                                    | 1 antes                            | ALS OF                     |
| Οτ:                          | 2 Hos 2010 00:00              | +       | 3/12                                   | 1 HERON        | and the second                                                                                                  | Northern                                                                                                    | E C                                | and a start                |
| До: 2 Ноя 2010 23:59         |                               | 123     |                                        |                | 3 20 ANDOCEMENT                                                                                                 |                                                                                                    |                                    | LEisin /                   |
| ип сообщения:                | Сообщения от объекта 🔻        | 1       |                                        | E E            | Contraction of the second                                                                                       |                                                                                                    | N-11                               | And the second             |
| Этображать<br>зараметры как: | Исходные данные 🔻             | A.      | ~ <u> </u>                             | anana a s      | A A A A A A A A A A A A A A A A A A A                                                                           |                                                                                                    | YAES -                             | 1 A                        |
| Выполнить                    | Очистить                      | 56      | MAS                                    | E              |                                                                                                    | - Compo                                                                                                    | TWOM I                             | Mar Carl                   |
| CTA                          | атистика                      | 2 50    | m jpenn                                | Bapen          | pra yn. Test                                                                                                    | Unit                                                                                                    | Samp 1                             |                            |
| Ісего сообщений:             | 18                            | All and | of Induction                           | ( CEL          |                                                                                                    | and and                                                                                                    | P N 55                             | * 45 3124' : E \$\$79.30.) |
| бщее время:                  | 0 дней, 00 ч. 48 м. 32 с      |         | Бреня                                  | Скорость, ки/ч | Координаты                                                                                                    | Положение                                                                                                    | Параметри                          | Изображение Удалит         |
| астояние:                    | 2.82 KM                       | 1       | 18-00-40                               | 0              | 55 75814 37 63738                                                                                               | Manocaŭra 1701 Morraa                                                                                                    | add1=0_1/0=1/0                     |                            |
| редняя скорость:             | 3.49 KM/4                     |         | 10.00.55                               |                | 55.75014, 37.60730                                                                                              | Mapocenica 17011 mockaa                                                                                                    | -d-1-0.1/0-1/0                     |                            |
| аксимальная скоро            | сть: 60.00 км/ч               | - 4     | 18:00:55                               | 30             | 55.75814, 37.63833                                                                                              | Маросенка Ул., Москва                                                                                                    | adc1=0, 1/0=1/0                    | 0                          |
|                              |                               | 3       | 18:01:26                               | 30             | 55.75855, 37.64013                                                                                              | Покровка Ул., Москва                                                                                                    | adc1=0, I/O=1/0                    | 0                          |
|                              |                               | 4       | 18:01:40                               | 50             | 55.75905, 37.64294                                                                                              | Покровка Ул., Москва                                                                                                    | adc1=0, I/O=1/0                    | 0                          |
|                              |                               | 5       | 18:02:12                               | 50             | 55.75929, 37.64526                                                                                              | Чистопрудный Бул.                                                                                                    | adc1=0, 1/0=1/0                    | 0                          |
|                              |                               | 6       | 18:12:53                               | 0              | 55.75814, 37.63738                                                                                              | Маросейка 17С1, Москва                                                                                                    | adc1=0, 1/0=1/0                    | 9                          |
|                              |                               | 7       | 18:15:04                               | 0              | 55.75814, 37.63738                                                                                              | Маросейка 17С1, Москва                                                                                                    | adc1=0, I/O=1/0                    | 0                          |
|                              |                               | 8       | 18:15:18                               | 30             | 55.75814, 37.63833                                                                                              | Маросейка Ул., Москва                                                                                                    | adc1=0, I/0=1/0                    | 0                          |
|                              |                               | 9       | 18:15:26                               | 30             | 55.75855, 37.64013                                                                                              | Покровка Ул., Москва                                                                                                    | adc1=0. 1/0=1/0                    | 0                          |
|                              |                               |         |                                        | 50             | 55,75905, 37,64294                                                                                              | Покровка Ул., Москва                                                                                                    | adc1=0. I/O=1/0                    | 0                          |
|                              |                               | 1       | 0 18:18:11                             | 30             | the second second second second second second second second second second second second second second second se | The second second s |                                    |                            |
|                              |                               | 1       | 0 18:18:11                             | 50             | 55 75000 07 64506                                                                                               | Kurtennumu iš Eun                                                                                                    | add to tionale                     |                            |
| Проигрыва                    | тель сообщений                | 1       | 0 18:18:11                             | 50             | 55.75929, 37.64526                                                                                              | Чистопрудный Бул.                                                                                                    | adc1=0, I/O=1/0                    | 0                          |
| Прохгрыв а<br>Экспер         | пель сообщений<br>т.сообщений | 1       | 0 18:18:11<br>1 18:18:19<br>2 18:18:21 | 50<br>30       | 55.75929, 37.64526<br>55.75777, 37.64631                                                                        | Чистопрудный Бул.<br>Покровский Бул.                                                                                                    | adc1=0, I/O=1/0<br>adc1=0, I/O=1/0 | 0                          |

## 6. СОЗДАНИЕ ГЕОЗОН

В местах, которые представляют повышенный интерес и должны попадать под какой-нибудь вид контроля, рекомендуется создавать геозоны. Для этого перейдите на вкладку «Геозоны» и щелкните по кнопке «Создать геозону».

|       |                    |                              |                                          |                                              | $\sim$                                         |
|-------|--------------------|------------------------------|------------------------------------------|----------------------------------------------|------------------------------------------------|
| спорт | Создат             | њ геозону                    | •                                        |                                              | >                                              |
| al    |                    |                              |                                          |                                              | •                                              |
| Геоз  | оны                | $\square$                    | Å.                                       | e                                            | 0                                              |
|       | спорт<br>ы<br>Геоз | спорт Создат<br>и<br>Геозоны | аспорт Создать геозону<br>м<br>Геозоны 🚗 | аспорт Создать геозону *<br>м<br>Геозоны 🚗 🅅 | аспорт Создать геозону *<br>ы<br>Геозоны 🚔 🅅 🔗 |

Наиболее простой и быстрый для создания тип геозоны - круг с заданным радиусом. Введите название будущей геозоны, выберите тип «круг», сделайте двойной щелчок мышкой по карте в месте предполагаемой геозоны, при необходимости откорректируйте радиус и цвет и нажмите «Сохранить».

| 🧧 Геозоны                | ≈                        | 9C1 9A 14                 |
|--------------------------|--------------------------|---------------------------|
| •                        | >                        | 10 10C3                   |
| Все геозоны              | •                        | иника №                   |
| Св                       | ойства геозоны           | 11C2 7 1003               |
| Название:                | Геозона 1                |                           |
| Тип:                     | Круг                     | 13 tail. Manager          |
| Толщина / Радиус<br>(m): | 33                       | 3(2 14 1                  |
| Площадь:                 | 0.003 км², (3421.194 м²) |                           |
| Периметр:                | 0.207 км, (207.345 м)    | 3 CONCUMM THEP. 4         |
| Источник адреса:         |                          |                           |
| Начало рейса:            |                          |                           |
| Конец рейса:             |                          |                           |
| Цвет:                    |                          | 302                       |
|                          |                          | 5 Треховятительский М.Пер |
| Отмена                   | Очистить Сохранить       | 24 7 7 5                  |
| 🗹 Геозонь                | a 🚔 m 😪 🙄                | 902 4 4 5 402 46          |

Аналогичным образом создайте столько геозон, сколько необходимо.

() Если необходима геозона более изощренной формы, выберите тип «полигон» или «линия». Тогда для формирования геозоны надо будет поставить на карте множество точек, чтобы указать границы геозоны.

## 7. НАСТРОЙКА УВЕДОМЛЕНИЯ

Теперь создадим уведомление о входе в геозону. Перейдите на вкладку «Уведомления» и нажмите «Создать уведомление».

| Создать уведомление | *         | >   |
|---------------------|-----------|-----|
| Увеломпение         | ັ 🔿 👗 🖂 🖪 | 1 🔍 |

Перемещаясь по диалогу от страницы к странице при помощи кнопки «Далее», задайте следующие параметры для работы уведомления:

- 1. Выберите свой объект (отметьте его флажком).
- 2. Выберите тип контроля «Контроль геозоны».
- 3. Укажите тип проверки «Контролировать вход в геозону» и выберите нужную геозону из списка (кликните по ней). Для выбора нескольких геозон зажмите клавишу <ctrl> на клавиатуре.
- 4. Текст уведомления оставьте по умолчанию.
- 5. Выберите способ доставки, например, «Отобразить онлайн уведомление во всплывающем окне».
- 6. Введите название уведомления.
- 7. В конце нажмите ОК.

При срабатывании уведомление появится в правом верхнем углу программы.

| The star | 🖅 Test_Unit                                  | 100                                        | Вход в зону 🖯 🗵                     |
|----------|----------------------------------------------|--------------------------------------------|-------------------------------------|
| 1240     | Test_Unit вошел в Ге<br>скоростью 30 км/ч ок | озона 1, В 2010-11-<br>коло 'Покровка Ул., | 04 12:31:53 двигался со<br>Москва', |
| ₽        |                                              | See 2                                      |                                     |
| nanowe   |                                              |                                            | A THE PART                          |
| ES L     | закрыть   у                                  | идалить все   удали                        | пь прочитанные                      |
| CKas     |                                              | - Foo                                      | 1 120                               |
| Here     |                                              | N/ 43                                      | S. S.                               |

## 8. ОТЧЕТЫ

Переход в режим отчетов осуществляется при помощи переключателя режимов над рабочей областью. Перейдите в режим отчетов и нажмите кнопку «Создать шаблон». Мы создадим шаблон, который будет содержать две таблицы (по посещению геозон и по превышению скорости) и один график.

Нажмите «Добавить таблицу» и выберите тип таблицы «Геозоны». Слева отметьте флажками столбцы, которые должны присутствовать в таблице. Справа выберите геозону(ы). Нажмите ОК.

| Свойства таблицы                 |                                        |
|----------------------------------|----------------------------------------|
| Название: Геозоны Тип: Геозоны 🔻 |                                        |
| Доступные столбцы                | Параметры                              |
| 🗹 Геозона                        | 🕇 🖡 🚺 Группировка: Подробный 🔻         |
| 📄 Тип                            | 🕇 🖡 🔲 Нумерация строк                  |
| 📄 Площадь                        |                                        |
| 📄 Периметр                       | 1 Т Ограничение по времени             |
| 🗹 Время входа                    | ↑ ↓ [] Геозоны                         |
| 🗹 Время выхода                   | ↑ ↓ [] Маска: • >                      |
| 🗹 Длительность нахождения        | 🕇 🖡 🗔 🖌 Геозона 1                      |
| 📄 Длительность стоянок           | ↑ ↓ 🔽 🖌 Геозона 2                      |
| 🗹 Пробег                         | ↑ ↓ □                                  |
| 📄 Пробег (скорректированный)     | 🛊 🖡 🔲 🤤 Мин. длительность, мин         |
| 🗹 Ср. скорость                   | 1 Т Макс. длительность, мин            |
| 🗹 Макс. скорость                 | ↑ ↓ [] Пробег                          |
| 📄 Посещений                      | ↑ ↓ □ Мин. пробег, км Макс. пробег, км |
| 📄 Заметки                        | ↑ ↓ [] Моточасы                        |
|                                  | Мин. время работы, мин                 |

Далее добавим таблицу типа «Превышение скорости». Для ее формирования в свойствах объекта мы устанавливали параметр «Ограничение скорости». В дополнительных параметрах укажем, что нам необходимы превышения, которые длились не менее одной минуты. Нажмите ОК.

| оовка: Подробный ▼     |
|------------------------|
| рация строк            |
| ризация                |
| ничение по времени     |
| ельность               |
| н. длительность, мин 1 |
| кс. длительность, мин  |
| er                     |
| н. пробег, км          |
| кс. пробег, км         |
|                        |
|                        |
|                        |

Теперь нажмите кнопку «Добавить график» и отметьте флагом нужный вид графика. (Учтите, что для формирования многих видов графиков необходимы соответствующие датчики.) Нажмите ОК.

| <sub>Г</sub> Свойства графика            |                                                                    |   |
|------------------------------------------|--------------------------------------------------------------------|---|
| Название: График Тип: Обычный            | <ul> <li>Разделять датчики          Отсчет от нуля     </li> </ul> |   |
| Данные                                   | Параметры графика                                                  |   |
| 🔄 Температура (сглаж.)                   | 🚺 📥 📗 😑 Поездки                                                    | I |
| 📄 Обороты двигателя                      | Выберите датчики                                                   |   |
| 📄 Обороты двигателя (сглаж.)             | ☐ Ø Все датчики                                                    |   |
| 🕞 Датчики счетчиков                      |                                                                    |   |
| 📄 Произвольные датчики                   |                                                                    |   |
| 📄 Произвольные датчики (сглаж.)          |                                                                    |   |
| 📄 Произвольные цифровые датчики          |                                                                    |   |
| 📄 Произвольные цифровые датчики (сглаж.) |                                                                    |   |
| 📄 Абсолютный пробег                      |                                                                    |   |
| 🗹 Пробег в поездках                      |                                                                    |   |
| 🔄 Мгновенный пробег                      |                                                                    |   |
| 🔄 Мгновенный пробег (сглаж.)             |                                                                    |   |
| 🔄 Уровень топлива                        |                                                                    |   |
| 📄 Обработанный уровень топлива           |                                                                    |   |
| 📄 Расход топлива по ДИРТ                 |                                                                    |   |

Вот что должно получиться. Осталось дать шаблону имя и сохранить его.

| Основное                            |                                            |                               |
|-------------------------------------|--------------------------------------------|-------------------------------|
| Название: Пробный отчет Тип: Объект | <ul> <li>Добавить таблицу Добав</li> </ul> | вить график                   |
| Содержимое                          |                                            | Дополнительные настройки      |
| Геозоны                             | 🕇 🖡 🛷 🖺 😳                                  | 🗄 🗌 Опции                     |
| Превышение скорости                 | 🕇 🖡 🛷 🖺 🚱                                  | ± _ Карта<br>  ± _ Статистика |
| График                              | 1 🖡 🛷 🐚 😳                                  |                               |
|                                     |                                            |                               |

Для получения отчета в рабочей области задайте параметры: выберите объект, шаблон, отчетный интервал. Нажмите «Выполнить».

| Шаблон отчета:    | Пробный отчет 🔻      | 3    |
|-------------------|----------------------|------|
| Объект:           | Test_Unit ▼          | I    |
| Тип интервала:    | Указанный интервал 🔻 |      |
| От:               | 1 Map 2010 00:00     |      |
| До:               | 4 Map 2010 23:59     |      |
| Выполнить Очистит | ь Печать Экспорт в ( | райл |

Сгенерированный отчет появится справа. Между разделами отчета (таблицам и графиками) можно переключаться при помощи навигационной панели слева. Кроме того, отчет может быть экспортирован в файл и сохранен на диск или распечатан (кнопки «Экспорт в файл» и «Печать»).

| Геозона   | Время входа         | Время выхода        | Длительность | Пробег  | Ср. скорость | Макс. скорость |
|-----------|---------------------|---------------------|--------------|---------|--------------|----------------|
| Геозона 2 | 2010-03-01 12:48:42 | 2010-03-01 15:11:56 | 2:23:14      | 2.45 км | 1 км/ч       | 25 км/ч        |
| Геозона 1 | 2010-03-01 15:12:28 | 2010-03-01 15:13:56 | 0:01:28      | 0.55 км | 22 км/ч      | 31 км/ч        |
| Геозона 1 | 2010-03-01 15:18:35 | 2010-03-01 15:19:35 | 0:01:00      | 0.88 км | 53 км/ч      | 61 км/ч        |
| Геозона 2 | 2010-03-01 16:40:56 | 2010-03-01 18:18:37 | 1:37:41      | 2.32 км | 1 км/ч       | 30 км/ч        |
| Геозона 1 | 2010-03-02 09:37:54 | 2010-03-02 09:41:44 | 0:03:50      | 0.53 км | 8 км/ч       | 59 км/ч        |
| Геозона 1 | 2010-03-03 09:52:20 | 2010-03-03 09:54:18 | 0:01:58      | 0.99 км | 30 км/ч      | 58 км/ч        |
| Геозона 1 | 2010-03-03 09:54:34 | 2010-03-03 09:55:35 | 0:01:01      | 0.45 км | 26 км/ч      | 49 км/ч        |

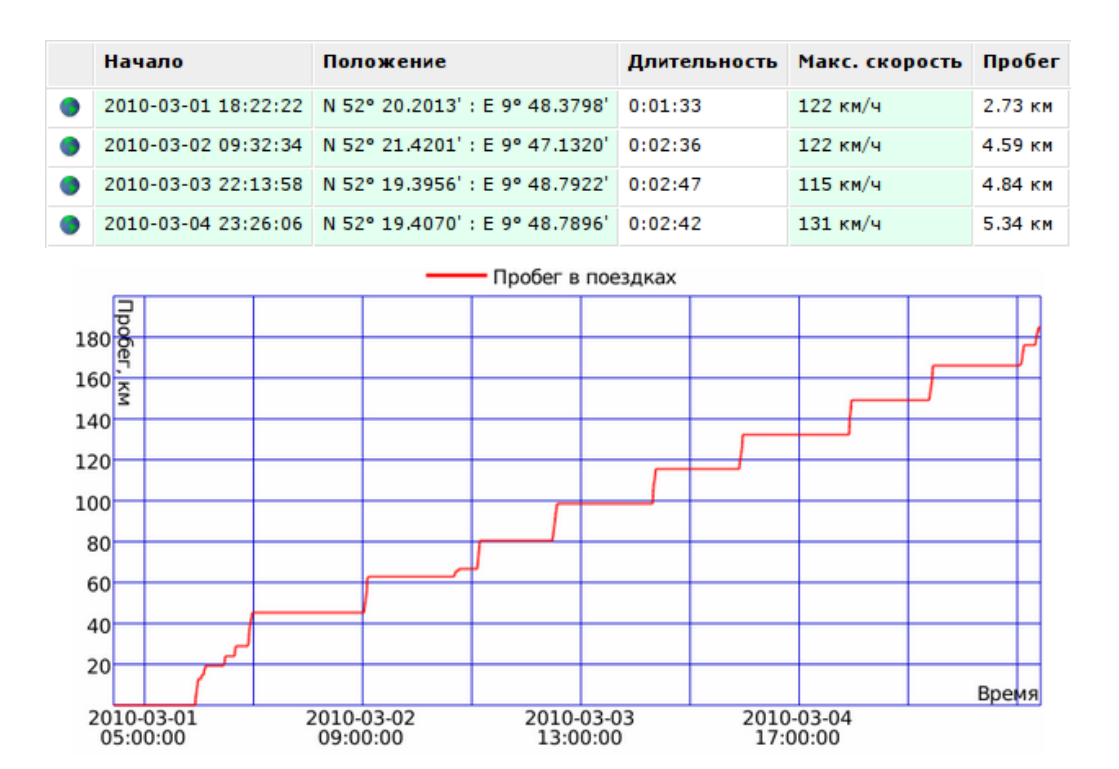